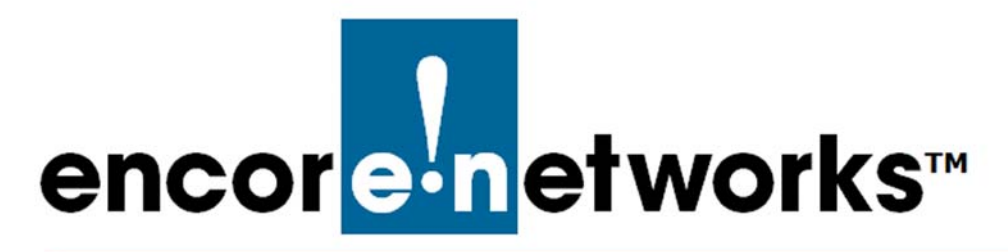

# **Subscriptions**

# in the enCloud<sup>™</sup> Management System

Encore Networks' cloud management system, enCloud<sup>™</sup>, provides management of connected Encore devices via a web portal. The enCloud management system supports Encore Networks' EN<sup>™</sup> routers. This document discusses subscriptions for devices in enCloud<sup>™</sup>.

This guide is an overview, written for tier 1 users with administrator access in enCloud. For details, please confer with your Encore Networks representative.

See the following sections to set up subscriptions for enCloud accounts:

- Section 2.1, Subscriptions in enCloud, on page 1
- Section 2.2, Reviewing Subscriptions, on page 9

See the *enCloud™ Management System Document Set* for a full list of documents with information to set up enCloud accounts.

# 2.1 Subscriptions in enCloud

To establish subscriptions for a tier 1 account's enCloud devices, see the following sections:

| • Section 2.1.1, <i>enCloud Subscription Purchase</i> , on page 1 | (enCloud only)         |
|-------------------------------------------------------------------|------------------------|
| Section 2.1.2, Subscription Calendars, on page 2                  | (enCloud and enSite)   |
| • Section 2.1.3, Assigning Devices to Subscriptions, on page 2    | 2 (enCloud and enSite) |
| • Section 2.1.4, Renewing Subscriptions in enCloud, on page 2     | 2 (enCloud only)       |

**Note:** For information specific to enSite<sup>™</sup> subscriptions, see Section 1.4, *Device Registration Subscriptions*, on page 4 of the document *Using the enSite<sup>™</sup> Standalone Server*.

### 2.1.1 enCloud Subscription Purchase

**Note:** This section's information is specific to  $enCloud^{\mathbb{M}}$  subscriptions. For information about  $enSite^{\mathbb{M}}$  subscriptions, see Section 1.4, *Device Registration Subscriptions*, on page 4 of the document *Using the enSite<sup>TM</sup> Standalone Server*.

After a tier 1 (value-added reseller, VAR) representative signs and returns an enCloud subscription agreement to Encore Networks, Inc., the tier 1 account can purchase one or more prepaid enCloud subscriptions. enCloud subscriptions are available for class-of-service (COS) terms of 1, 2, 3, or 5 years. enCloud subscriptions can be purchased from Encore Networks, Inc., or from its preferred distributor, Synnex.

### 2.1.2 Subscription Calendars

Note: This information applies to enCloud and to enSite.

The subscription term begins on the first day of the month after a device is activated in enCloud. For example:

- On June 07, a tier 1 account purchases a 1-year subscription.
- On June 08, the subscription is added to the tier 1 account's subscription bank.
- On June 29, the tier 1 account assigns a device to a tier 2 account, and applies the banked 1-year subscription to the device.
- On July 09, the tier 1 user or the tier 2 user activates the device.
- On August 01 (the first day of the month after the device was activated), the 1-year term begins for the subscription.
- On July 31 (one year after the subscription started), the 1-year subscription expires.

# 2.1.3 Assigning Devices to Subscriptions

Note: This information applies to enCloud and to enSite.

After purchase, subscriptions are added to the tier 1 account's subscription bank. A subscription (also called a class of service, COS) is assigned to a device when the tier 1 user assigns the device to a tier 2 customer account.

Devices can be activated at any time after being assigned to a tier 2 account.

# 2.1.4 Renewing Subscriptions in enCloud

**Note:** This section's information is specific to enCloud<sup>™</sup> subscriptions. Subscription renewals for enSite<sup>™</sup> are handled differently; see Section 1.4, *Device Registration Subscriptions*, on page 4 of the document *Using the enSite<sup>™</sup> Standalone Server*.

enCloud subscriptions are renewed at the tier 1 level. To renew an enCloud subscription, see the following:

- Section 2.1.4.1, *Renewing a Single enCloud Subscription*, on page 3
- Section 2.1.4.2, Renewing Two or More enCloud Subscriptions, on page 6

**Note:** For information about enSite<sup>™</sup> subscriptions, see Section 1.4, *Device Registration Subscriptions*, on page 4 of the document *Using the enSite<sup>™</sup> Standalone Server*.

## 2.1.4.1 Renewing a Single enCloud Subscription

**Note:** This section's information is specific to  $enCloud^{\mathbb{M}}$  subscriptions. For information about  $enSite^{\mathbb{M}}$  subscriptions, see Section 1.4, *Device Registration Subscriptions*, on page 4 of the document *Using the enSite^{\mathbb{M}} Standalone Server*.

1 Navigate to the tier 1 level in enCloud.

**Note:** Some web browsers may not fully support the system. Google Chrome is the recommended browser. Make sure Javascript is enabled, and make sure the browser does not block the enCloud pop-up window.

- 2 In the enCloud menu (along the left side of the screen), select **Devices**.
  - » The tier 1 account's Table of Devices is displayed (Figure 2-1, partial display).

| encorenetworks Di | stribut | or Account 1  |          |                            |                                |                                   |                             |                                        |              |                                               |                     |                               |                          | ۹                         | Distributor Use              | r 1 [Admin] • |
|-------------------|---------|---------------|----------|----------------------------|--------------------------------|-----------------------------------|-----------------------------|----------------------------------------|--------------|-----------------------------------------------|---------------------|-------------------------------|--------------------------|---------------------------|------------------------------|---------------|
| System Management |         |               |          |                            |                                |                                   |                             |                                        |              |                                               |                     |                               |                          |                           |                              |               |
| Tier 1 (VAR)      | T       | Filter Status | · Stat   | e • HW                     | Pri + Tier 1 (                 | • Tier 2 () •                     | Last Se +                   | Account-Only                           |              |                                               |                     |                               |                          |                           |                              |               |
| Tier 2 (Customer) |         | HW .          | Online • | State #                    | Tier 1                         | Tier 2                            | Tier 3                      | Name +                                 | Device UID + | Description*                                  | Last                | Class of Service +            | Renewal                  | Subscripton               | Creation                     |               |
| Devices           |         | Prome         |          | Walting                    | ABC                            | (Customer)                        | (Group)                     | 1.1.1.1.1.1.1.1.1.1.1.1.1.1.1.1.1.1.1. |              |                                               | Selen               |                               | Date                     | End Date                  | Date                         |               |
| HW Profiles       |         | EN4000        | ×        | for<br>Response            | (Encore<br>Engineering)        | ABCtenant                         | newapp                      | Nokia_NJ_EN4K                          | 00A0EB024EA7 | Dual LTE<br>demo EN4K                         | 3 days<br>ago       | 1 Year Subscription           | 10/15/2018<br>5:20:52 PM | 11/30/2019<br>11:59:59 PM | 10/11/2018<br>6:35:57 AM     | O Actions -   |
| Rule Management 🔺 |         | EN2000        | ×        | Registered                 | ABC<br>(Encore<br>Engineering) | ABCtenant                         | 246<br>Testing<br>UC        | EN2K Serial test                       | 00A0EB80AF90 |                                               | 6 hours<br>ago      | 1 Year Subscription           | ٥                        | 10/31/2019<br>11:59:59 PM | 10/03/2018<br>10:27:30<br>AM | O Actions -   |
| Events            |         |               |          |                            | ABC                            |                                   |                             |                                        |              | TVA EN4K                                      | 18 days             |                               |                          | 09/30/2019                | 09/25/2018                   |               |
| Alerts            |         | EN4000        | ×        | Registered                 | (Encore<br>Engineering)        | ABCtenant                         | newapp                      | TVA EN4k test                          | 00A0EB024E79 | device                                        | ago                 | 1 Year Subscription           |                          | 11:59:59 PM               | 3:35:10 PM                   | O Actions -   |
| User Management 🔺 |         | EN2000        | ×        | Walting<br>for<br>Response | ABC<br>(Encore<br>Engineering) | ABCtenant                         | Megha<br>Test               | test_en2k_RC23                         | 00A0EB80F5B4 | Test for<br>EN2K with<br>249rc23              | 20 days<br>ago      | 1 Year Subscription           | 10/15/2018<br>5:22:17 PM | 11/30/2019<br>11:59:59 PM | 09/23/2018<br>7:10:33 PM     | O Actions -   |
| Report Management |         | EN2000        | ×        | Registered                 | ABC<br>(Encore<br>Engineering) | ABCtenant                         | 246<br>Testing<br>UC        | TVA test En2k                          | 00A0EB8092E0 | TVA EN2k<br>test unit in<br>Sneha's<br>office | 23 days<br>ago      | 1 Year Subscription           | *                        | 09/30/2019<br>11:59:59 PM | 09/21/2018<br>2:58:45 PM     | O Actions •   |
| r nap             |         | EN2000        | ×        | Passive                    | ABC<br>(Encore<br>Engineering) | NEw<br>customer 1                 | 2                           | brandon unit                           | 00A0EB802456 |                                               |                     | 30 Days<br>Subscription(Demo) |                          | *                         | 09/07/2018<br>3:37:24 PM     | O Actions -   |
|                   |         | EN4000        | ×        | Registered                 | ABC<br>(Encore<br>Engineering) | ABCtenant                         | App 1                       | Colin Camera testing                   | 00A0EB025C77 | ~                                             | A<br>month<br>ago   | 30 Days<br>Subscription(Demo) |                          | 10/05/2018<br>12:12:46 PM | 09/05/2018<br>12:09:48<br>PM | O Actions -   |
|                   |         | EN2000DS      | *        | Registered                 | ABC<br>(Encore<br>Engineering) | Brad's company                    | Call it<br>what you<br>want | Brad Dual SIM                          | 00A0EB80B988 | <i>*</i> 2                                    | 5<br>minutes<br>ago | 1 Year Subscription           |                          | 07/31/2019<br>11:59:59 PM | 07/27/2018<br>10:10:06<br>AM | O Actions -   |
|                   |         | EN2000        | ×        | Passive                    | ABC<br>(Encore<br>Engineering) | Brad's<br>Company 2<br>(inactive) | -                           | fake device 1                          | 00A0EB805445 | 20                                            | 20                  | 30 Days<br>Subscription(Demo) | -                        | ~                         | 06/14/2018<br>4:09:53 PM     | O Actions -   |

Figure 2-1. Table of Devices

a In the table, identify a device for subscription renewal.

**Note:** A subscription can be renewed only if the subscription's remaining period is less than 6 months.

- **b** Check the device's **Subscription End Date** (second column from the right in Figure 2-1) to determine whether the device's subscription will end within 6 months.
- **3** At the end of the identified device's row, select the **Actions** button. Then, on that button's dropdown menu, select **Renew Device** (Figure 2-2).

| encorenetworks Dist | tributor A | ccount 1       |                 |                             |                   |                    |                       |                 |                         |                             |                           |                           | Distrib | utor User 1 [Admin] -     |
|---------------------|------------|----------------|-----------------|-----------------------------|-------------------|--------------------|-----------------------|-----------------|-------------------------|-----------------------------|---------------------------|---------------------------|---------|---------------------------|
| System Managament + |            | evices         |                 |                             |                   |                    |                       |                 |                         |                             |                           |                           |         |                           |
| Ther 1 (VAR)        |            |                |                 |                             |                   |                    |                       |                 |                         |                             |                           |                           |         |                           |
| Tier 2 (Customer)   | III Ed     | it Summary I   | nto T F         | Filter 12/01/20             | 015 - 12/14/2016  | *                  |                       |                 |                         |                             |                           |                           |         |                           |
| el Devices          |            |                |                 |                             |                   | 0                  |                       | ∋               | -                       | ×⊖                          |                           |                           |         |                           |
| HW Profiles         |            |                |                 |                             |                   | Account De         | evices Customer<br>35 | Devices<br>5    | Online Devices          | Offline Devices<br>37       |                           |                           |         |                           |
| Rule Management ·   |            |                |                 |                             |                   |                    | 4.8.3                 |                 |                         |                             |                           |                           |         |                           |
| Ω Roles             | 08 Ac      | tions for Sele | icted Device    | S+                          |                   |                    |                       |                 |                         |                             |                           | Add Bulk D                | evices  | + Add Single Device       |
| PI Events           | 100        | records p      | erpage          |                             |                   |                    |                       |                 |                         |                             |                           | Sea                       | rch:    |                           |
| A Alet Is           |            |                |                 |                             |                   |                    |                       |                 |                         |                             |                           |                           |         |                           |
| User Munogement     | ₩Ed        | t Columns      | <b>T</b> Filter | Status • S                  | tate • HW         | Prof • Distribut • | Custome *             | Account         | Only                    |                             |                           |                           |         |                           |
| 🕈 lisers            |            | HW<br>Profile  | Online #        | Distributor +               | Customer 0        | Name 0             | Device UID #          | Last<br>Seen    | Class of Service        | + Activation + Date         | Subscription +            | Subscripton<br>End Date   | Remain  | nins e                    |
| Report Management - | D          | EN400          | ×               | ABC (Encore<br>Engineering) | ABCtenant         | catm_verizon_1     | 00A0EB805AB8          | 5 days<br>ago   | 2 Years<br>Subscription | 12/09/2016<br>6:37:52 PM    | 01/01/2017<br>12:00:00 AM | 12/31/2018<br>11:59:59 PM | In 2 ye | ars Actions -             |
| 7 Help              |            | EN400          | ×               | ABC (Encore<br>Engineering) | ABCtenant         | new EN400          | 00A0EB801504          | 5 days<br>ago   | 1 Year Subscriptio      | n 12/09/2016<br>10:56:35 AM | 01/01/2017<br>12:00:00 AM | 12/31/2017<br>11:59:59 PM | Inas    | +0 Go to<br>Detailed Page |
|                     |            | EN400          | ×               | ABC (Encore<br>Engineering) | ABCtenant         | megha_en400        | 00A0EB801248          | 5 days<br>ago   | 1 Year Subscriptio      | n 12/08/2016<br>4:53:59 PM  | 01/01/2017<br>12:00:00 AM | 12/31/2017<br>11:59:59 PM | Inay    | Ce Renew<br>Device        |
|                     |            | EN2000         | -               | ABC (Encore<br>Engineering) | Brad's<br>company | Brad Sequans       | 00A0EB802700          | A minute<br>ago | 1 Year Subscriptio      | n 11/14/2016<br>12:14:36 PM | 12/01/2016<br>12:00:00 AM | 11/30/2017<br>11:59:59 PM | Inay    | @Assign<br>Firmware       |

Figure 2-2. Selecting the Action Button's Menu Item to Renew Device

» The Panel to Renew a Subscription [for a Single Device] is displayed (Figure 2-3).

Figure 2-3. Panel to Renew a Subscription [for a Single Device]

| Rei     | new Device 🛛 🔊                      |
|---------|-------------------------------------|
| CoS     | 1 Year Subscription (3) 🔹           |
| Terms * | Agree with the terms and conditions |
|         | × Cancel Renew                      |

4 On the panel, select the **COS** field; then, on the field's dropdown menu, select the class of service (1, 2, 3, or 5 years) for the subscription renewal (Figure 2-4).

**Note:** Only subscriptions present in the tier 1 account's bank are available for selection.

| CoS 1 Year Subscription (3)  Terms Terms Years Subscription (10) 30 Days Subscription (10) 3 Years Subscription (10) 5 Years Subscription (0) 60 Days Subscription (Demo) (9)              |   | Renew Device 🛛 🙁                |       |  |  |  |  |  |  |  |
|----------------------------------------------------------------------------------------------------|---|---------------------------------|-------|--|--|--|--|--|--|--|
| Terms " 2 Year Subscription (3)<br>2 Years Subscription (10)<br>30 Days Subscription(Demo) (38)<br>3 Years Subscription (10)<br>5 Years Subscription (0)<br>60 Days Subscription(Demo) (9) |   | 1 Year Subscription (3) 👻       | CoS   |  |  |  |  |  |  |  |
| Terms * 2 Years Subscription (10)<br>30 Days Subscription (Demo) (38)<br>3 Years Subscription (10)<br>5 Years Subscription (0)<br>60 Days Subscription (Demo) (9)                          | - | 1 Year Subscription (3)         |       |  |  |  |  |  |  |  |
| 30 Days Subscription(Demo) (38)<br>3 Years Subscription (10)<br>5 Years Subscription (0)<br>60 Days Subscription(Demo) (9)                                                                 |   | 2 Years Subscription (10)       | Terms |  |  |  |  |  |  |  |
| 3 Years Subscription (10)<br>5 Years Subscription (0)<br>60 Days Subscription (Demo) (9)                                                                                                   |   | 30 Days Subscription(Demo) (38) |       |  |  |  |  |  |  |  |
| 5 Years Subscription (0)<br>60 Days Subscription(Demo) (9)                                                                                                    |   | 3 Years Subscription (10)       |       |  |  |  |  |  |  |  |
| 60 Davs Subscription(Demo) (9)                                                                                                    |   | 5 Years Subscription (0)        |       |  |  |  |  |  |  |  |
|                                                                                                    |   | 60 Days Subscription(Demo) (9)  |       |  |  |  |  |  |  |  |
| 90 Days Subscription(Demo) (10)                                                                                                    |   | 90 Days Subscription(Demo) (10) |       |  |  |  |  |  |  |  |

5 Then select the panel's checkbox to Agree with the terms and conditions (Figure 2-5).

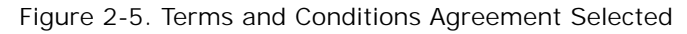

| CoS     | 1 Year Subscription (3) 💌           |
|---------|-------------------------------------|
| Terms * | Agree with the terms and conditions |

- 6 Select the panel's **Renew** button.
  - » One of the following is displayed in the lower left corner of the screen:
  - A message indicates that a new subscription has been successfully added (Figure 2-6).

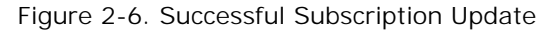

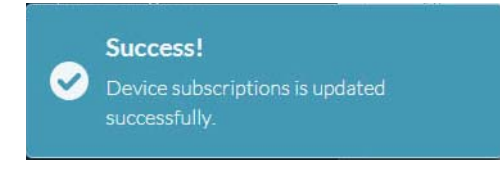

**Note:** The new subscription will start immediately after the current subscription has been fully used.

• An error message indicates that the subscription cannot be renewed. Figure 2-7 displays one such message.

Figure 2-7. Current Subscription Still in Force

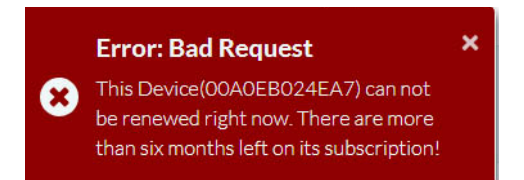

### 2.1.4.2 Renewing Two or More enCloud Subscriptions

**Note:** This section's information is specific to enCloud<sup>™</sup> subscriptions. For enSite<sup>™</sup> subscription information, see Section 1.4, *Device Registration Subscriptions*, on page 4 of the document *Using the enSite<sup>™</sup> Standalone Server*.

1 Navigate to the tier 1 level in enCloud.

**Note:** Some web browsers may not fully support the system. Google Chrome is the recommended browser. Make sure Javascript is enabled, and make sure the browser does not block the enCloud pop-up window.

- 2 In the enCloud menu (along the left side of the screen), select **Devices**.
  - » The tier 1 account's Table of Devices is displayed (recall Figure 2-1).
- **3** In the leftmost column of the table, check the box for each device whose subscription will be renewed.
- 4 Select the button labeled **Actions for Selected Devices** (above the left side of the table). Then, on that button's dropdown menu, select **Renew Device** (Figure 2-8).

| encor etworks. D | istribut          | or Account 1         | •        |                             |                                |                   |                        |                       |                        |                                       |                  |                      |                          | ۲                         | Distributor U:               | er 1 [Admin] -  |
|------------------|-------------------|----------------------|----------|-----------------------------|--------------------------------|-------------------|------------------------|-----------------------|------------------------|---------------------------------------|------------------|----------------------|--------------------------|---------------------------|------------------------------|-----------------|
| stem Management  | 6 De              | vices                |          |                             |                                |                   |                        |                       |                        |                                       |                  |                      |                          |                           |                              |                 |
| Tier 1 (VAR)     |                   |                      |          |                             |                                |                   |                        |                       |                        |                                       |                  |                      |                          |                           |                              |                 |
| ier 2 (Customer) | T                 | Filter 爸AIIT         | lme +    |                             |                                |                   |                        |                       |                        |                                       |                  |                      |                          |                           |                              |                 |
| evices           |                   | 6                    |          | •                           |                                | -                 | ×G                     | A                     | ~A                     | ×A                                    |                  |                      | 0                        | E                         | 3                            | 6               |
| W Profiles       | Una               | ssigned Device<br>25 | es Tie   | r 2 (Customer)<br>76        | Devices Or                     | line Devices<br>7 | Offiline Devices<br>Q4 | Total Alerts<br>13442 | Resolved Alerts<br>456 | Unresolved Alerts<br>129RA            | Passive De<br>RA | evices Waiting for F | esponse Device<br>17     | s Registerer<br>२         | d Devices 1<br>4             | oxpired Devices |
| Management 🔺     |                   |                      |          |                             |                                |                   |                        |                       |                        |                                       |                  |                      |                          |                           |                              |                 |
| es               | O <sub>e</sub> *A | ctions for Seler     | cted Dev | ices+                       |                                |                   |                        |                       |                        |                                       |                  |                      |                          | Add Bulk Dev              | rices + Add                  | Single Device   |
| ents             |                   | @ Renew De           | rvice    |                             |                                |                   |                        |                       |                        |                                       |                  |                      |                          | Search                    | he                           |                 |
| erts             |                   | Of Assign Firm       | tware    |                             |                                |                   |                        |                       |                        |                                       |                  |                      |                          |                           |                              |                 |
| Management -     |                   | Assign Config        | puration | HW                          | Pri • Tier 1                   | ( • Tier 2( •     | Last Se •              | Account-Only          |                        |                                       |                  |                      |                          |                           |                              |                 |
| ers              |                   | Assign to Tier       | Online   | <ul> <li>State #</li> </ul> | Tier 1                         | Tier 2            | Tier 3                 | Name                  | Device U               | ID + Description                      | Last .           | Class of Service +   | Renewal                  | Subscripton               | Creation                     |                 |
| t Management •   |                   | Profile              |          |                             | (VAR)                          | (Customer)        | (Group)                |                       |                        |                                       | Seen             |                      | Date                     | End Date                  | Date                         |                 |
| ng               |                   | EN4000               | ×        | for                         | (Encore                        | ABCtenant         | newapp                 | Nokia_NJ_EN4K         | 00A0EB024              | 4EA7 Dual LTE<br>demo EN4H            | 3 days<br>ago    | 1 Year Subscription  | 10/15/2018<br>5:20:52 PM | 11/30/2019<br>11:59:59 PM | 10/11/2018<br>6:35:57 AM     | • Actions -     |
| 2                | v                 | EN2000               |          | Registered                  | ABC<br>(Encore<br>Engineering) | ABCtenant         | 246<br>Testing<br>UC   | EN2K Serial test      | OOAOEB804              | 4F90 -                                | 7 hours<br>ago   | 1 Year Subscription  |                          | 10/31/2019<br>11:59:59 PM | 10/03/2018<br>10:27:30<br>AM | O Actions -     |
|                  |                   | EN4000               | ×        | Registered                  | ABC<br>(Encore<br>Engineering) | ABCtenant         | newapp                 | TVA EN4k test         | 00A0EB024              | 4E79 TVA EN4K<br>device               | 18 days<br>ago   | 1 Year Subscription  | •                        | 09/30/2019<br>11:59:59 PM | 09/25/2018<br>3:35:10 PM     | • Actions -     |
|                  |                   | EN2000               | ×        | Walting<br>for<br>Response  | ABC<br>(Encore<br>Engineering) | ABCtenant         | Megha<br>Test          | test_en2k_RC23        | 00A0EB80F              | Test for<br>F5B4 EN2K with<br>249rc23 | 20 days<br>ago   | 1 Year Subscription  | 10/15/2018<br>5:22:17 PM | 11/30/2019<br>11:59:59 PM | 09/23/2018<br>7:10:33 PM     | O Actions -     |
|                  |                   | EN2000               | ×        | Registered                  | ABC<br>(Encore<br>Engineering) | ABCtenant         | 246<br>Testing<br>UC   | TVA test En2k         | 00A0EB50               | 7VA EN2k<br>test unit in<br>Sneha's   | 23 days<br>ago   | 1 Year Subscription  |                          | 09/30/2019<br>11:59:59 PM | 09/21/2018<br>2:58:45 PM     | O Actions -     |

Figure 2-8. Selection to Renew Subscription for Two or More Devices

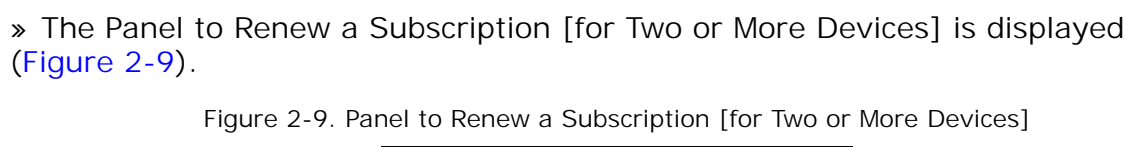

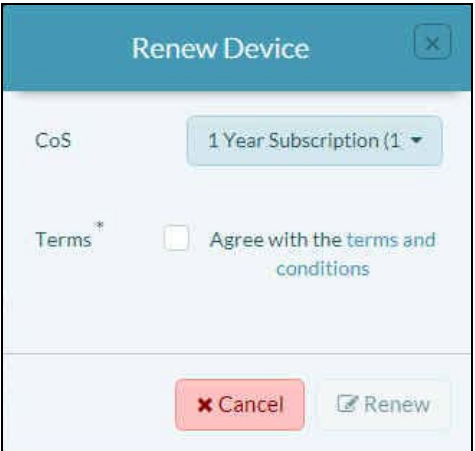

5 On the panel, select the **COS** field; then, on the field's dropdown menu, select the class of service (1, 2, 3, or 5 years) for the subscription renewal (Figure 2-10).

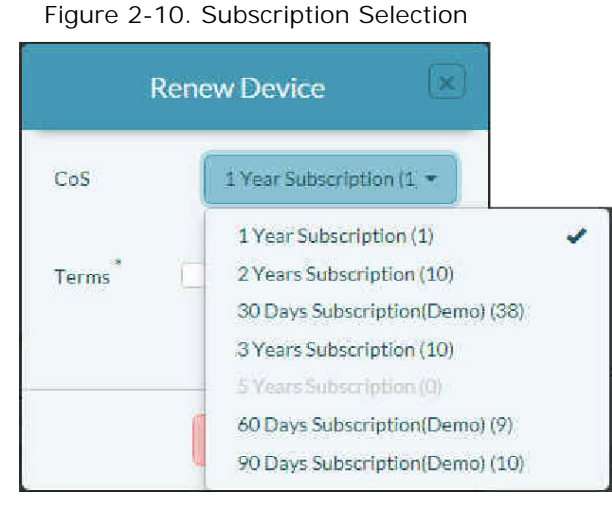

**Note:** Only subscriptions present in the tier 1 account's bank are available for selection. In addition, all devices selected will be renewed with the same subscription, provided there are enough licenses available.

The number of subscriptions you are renewing cannot exceed the number of subscriptions available in the account's subscription bank, or the renewal will fail.

That is, if you have selected 8 devices and you have selected **1 Year Subscription**, each device will be renewed with a one-year subscription if the account's bank contains 8 or more one-year subscriptions; otherwise, the action will fail.

6 Then select the panel's checkbox to Agree with the terms and conditions (Figure 2-11).

| Figure | 2-11. | Terms | and | Conditions | Aareement | Selected |
|--------|-------|-------|-----|------------|-----------|----------|
| J      |       |       |     |            | J · · · · |          |

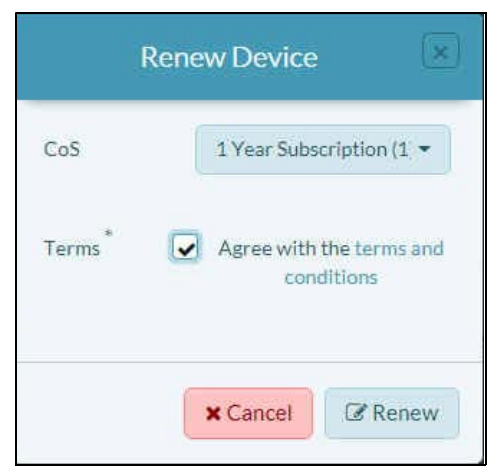

- 7 Select the panel's **Renew** button.
  - » One of the following occurs:
  - A message indicates that the renewal is successful (Figure 2-12). The new subscription is added to the end of the existing subscription for all of the devices selected. The new subscription will begin after the devices' current subscription ends.

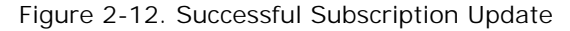

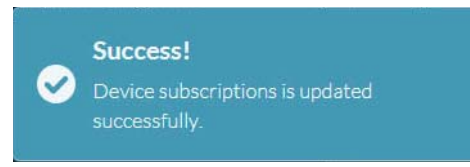

An error message indicates that the subscription cannot be renewed. For example, there might be a problem with one or more devices (examples in Figure 2-13 through Figure 2-15). Determine how to resolve the problem, close the error message, select the subscription renewal panel's Cancel button, and fix the problem. Then resume the current procedure, beginning with step 1 on page 6.

Figure 2-13. Error: Devices are Assigned to Different Tier 2 Customers

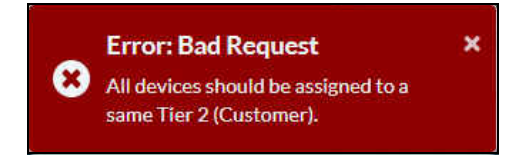

Figure 2-14. Error: The Tier 1 Account Does Not Have Enough 1-Year Subscriptions

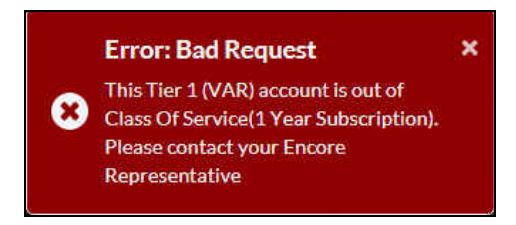

Figure 2-15. Error: The Device Is Not Activated

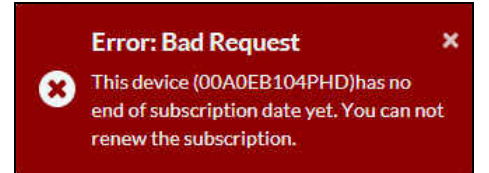

**Note:** The message in Figure 2-15 results from the fact that the device is not activated. The subscription previously assigned to the device has not begun (because the device is inactive), so the subscription has no beginning date or ending date.

# 2.2 Reviewing Subscriptions

**Note:** This information applies to enCloud and to enSite.

See the following to review subscriptions in enCloud and in enSite:

- Section 2.2.1, Subscription Summary Screens, on page 9
- Section 2.2.2, *Billing Reports*, on page 12

### 2.2.1 Subscription Summary Screens

Note: This information applies to enCloud and to enSite.

- 1 In the enCloud/enSite menu (along the left side of the screen), select **Billing**.
  - » One of the following is displayed:
  - The enCloud Subscription Summary Table (Figure 2-16, on page 10)
  - The enSite Subscription Summary Table (Figure 2-17, on page 11)

The **Subscription Bank**, at the top of the subscription summary table, includes information on the number of subscriptions in the tier 1 account's bank.

### Figure 2-16. enCloud Subscription Summary Table

| Subsc                   | ription Bank: ① Tier 1 (VAR) ABC (Encore Engineering) ABC (Encore Engineering)                                                                                                    |                                                                                                    |                                                                                                    |                                                                              |
|-------------------------|----------------------------------------------------------------------------------------------------|----------------------------------------------------------------------------------------------------|----------------------------------------------------------------------------------------------------|------------------------------------------------------------------------------|
|                         | Tier 1 (VAR) ABC (Encore Engineering) ABC (Encore Engineering)                                                                                                    |                                                                                                    |                                                                                                    |                                                                              |
|                         | ABC (Encore Engineering)                                                                                                    | CoS                                                                                                    | Re                                                                                                    | emaining CoS Count                                                           |
|                         | APIC (Encore Engineering)                                                                                                    | 30 Days Subscription(Demo)                                                                                                    |                                                                                                    | 42                                                                           |
|                         | Abe (Encore Engineering)                                                                                                    | 60 Days Subscription(Demo)                                                                                                    |                                                                                                    | 10                                                                           |
|                         | ABC (Encore Engineering)                                                                                                    | 90 Days Subscription(Demo)                                                                                                    |                                                                                                    | 10                                                                           |
|                         | ABC (Encore Engineering)                                                                                                    | 1 Year Subscription                                                                                                    |                                                                                                    | 7                                                                            |
|                         | ABC (Encore Engineering)                                                                                                    | 2 Years Subscription                                                                                                    |                                                                                                    | 10                                                                           |
|                         | ABC (Encore Engineering)                                                                                                    | 3 Years Subscription                                                                                                    |                                                                                                    | 10                                                                           |
|                         | ABC (Encore Engineering)                                                                                                    | 5 Years Subscription                                                                                                    |                                                                                                    | 0                                                                            |
|                         | Distributor Account 1                                                                                                    | 30 Days Subscription(Demo)                                                                                                    |                                                                                                    | 6                                                                            |
|                         | Distributor Account 1                                                                                                    | 60 Days Subscription(Demo)                                                                                                    |                                                                                                    | 5                                                                            |
|                         | Distributor Account 1                                                                                                    | 90 Days Subscription(Demo)                                                                                                    |                                                                                                    | 2                                                                            |
| <b>T</b> Filte          | r All Tier 1 (VAR -                                                                                                    |                                                                                                    |                                                                                                    | <b>≜</b> Down                                                                |
| Curre                   | nt subscriptions in this Billing period 0                                                                                                    |                                                                                                    |                                                                                                    |                                                                              |
|                         | Tier 1 (VAR)                                                                                                    | CoS                                                                                                    | Device Count                                                                                                    | Туре                                                                         |
|                         | ABC (Encore Engineering)                                                                                                    | 1 Year Subscription                                                                                                    | 1                                                                                                    | RENEW                                                                        |
|                         | ABC (Encore Engineering)                                                                                                    | 3 Years Subscription                                                                                                    | 1                                                                                                    | RENEW                                                                        |
|                         | ABC (Encore Engineering)                                                                                                    | 2 Years Subscription                                                                                                    | 6                                                                                                    | ACTIVAT                                                                      |
|                         | ABC (Encore Engineering)                                                                                                    | 3 Years Subscription                                                                                                    | 4                                                                                                    | ACTIVAT                                                                      |
|                         | ABC (Encore Engineering)                                                                                                    | 5 Years Subscription                                                                                                    | 1                                                                                                    | ACTIVAT                                                                      |
|                         | ABC (Encore Engineering)                                                                                                    | 1 Year Subscription                                                                                                    | 6                                                                                                    | ACTIVAT                                                                      |
|                         |                                                                                                    |                                                                                                    |                                                                                                    |                                                                              |
| Newb                    | activated devices in this Billing period 0                                                                                                    |                                                                                                    |                                                                                                    | 1                                                                            |
| Newb                    | activated devices in this Billing period O Tier 1 (VAR)                                                                                                    | CoS De                                                                                                    | evice Count                                                                                                    | Туре                                                                         |
| Newb                    | activated devices in this Billing period ① Tier 1 (VAR)                                                                                                    | CoS De<br>No data available in table                                                                                                    | ivice Count                                                                                                    | Туре                                                                         |
| Newb                    | activated devices in this Billing period 0<br>Tier 1 (VAR)                                                                                                    | CoS Do<br>No data available in table                                                                                                    | vice Count                                                                                                    | Туре                                                                         |
| Newly<br>New s          | activated devices in this Billing period ①<br>Tier 1. (VAR)<br>ubscriptions in this Billing period ①<br>Tier 1. (VAR)                                                                                                    | CoS Do                                                                                                    | vrice Count<br>Device Count                                                                                                    | Туре                                                                         |
| Newb                    | activated devices in this Billing period ①<br>Tier 1 (VAR)<br>ubscriptions in this Billing period ①<br>Tier 1 (VAR)<br>ABC (Encore Engineering)                                                                                                    | CoS De<br>No data available in table                                                                                                    | vice Count<br>Device Count<br>2                                                                                                    | Туре<br>Туре<br>АСТІУАТІ                                                     |
| News<br>News<br>Subsc   | activated devices in this Billing period ① Tier 1 (VAR) ubscriptions in this Billing period ① Tier 1 (VAR) ABC (Encore Engineering) 'iptions scheduled to expire in the next 60 days ④                                                                                                    | CoS De<br>No data available in table                                                                                                    | vice Count<br>Device Count<br>2                                                                                                    | Type<br>Type<br>ACTIVATI                                                     |
| News<br>News<br>Subsc   | activated devices in this Billing period<br>Tier 1 (VAR)<br>ubscriptions in this Billing period<br>Tier 1 (VAR)<br>ABC (Encore Engineering)<br>1ptions scheduled to expire in the next 60 days<br>Tier 1 (VAR)                                                                                                    | CoS De<br>No data available in table                                                                                                    | vvice Count<br>Device Count<br>2                                                                                                    | Type<br>Type<br>ACTIVATH<br>Device Count                                     |
| News<br>News<br>Subsc   | activated devices in this Billing period <b>O</b><br>Tier 1 (VAR)<br>ubscriptions in this Billing period <b>O</b><br>Tier 1 (VAR)<br>ABC (Encore Engineering)<br>iptions scheduled to expire in the next 60 days <b>O</b><br>Tier 1 (VAR)<br>ABC (Encore Engineering)                                                                                                    | CoS De<br>No data available in table                                                                                                    | vvice Count<br>Device Count<br>2                                                                                                    | Type<br>Type<br>ACTIVATI<br>Device Count<br>1                                |
| Newly<br>New s<br>Subsc | activated devices in this Billing period ①<br>Tier 1 (VAR)<br>ubscriptions in this Billing period ①<br>Tier 1 (VAR)<br>ABC (Encore Engineering)<br>riptions scheduled to expire in the next 60 days ①<br>Tier 1 (VAR)<br>ABC (Encore Engineering)<br>d subscriptions in the last 60 days ①                                                                                                    | CoS De<br>No data available in table                                                                                                    | vvice Count<br>Devrice Count<br>2                                                                                                    | Type<br>Type<br>ACTIVATI<br>Device Count<br>1                                |
| Newly<br>New s<br>Subsc | activated devices in this Billing period ① Tier1(VAR) ubscriptions in this Billing period ① Tier1(VAR) ABC (Encore Engineering) */ptions scheduled to expire in the next 60 days ④ Tier1(VAR) ABC (Encore Engineering) d subscriptions in the last 60 days ④ Tier1(VAR)                                                                                                    | CoS De<br>No data available in table                                                                                                    | vvice Count<br>Device Count<br>2<br>in<br>Device Count                                                                                                    | Type<br>ACTIVATI<br>Device Count<br>1<br>Typ                                 |
| News<br>News<br>Subsc   | activated devices in this Billing period ① Tier 1 (VAR) ubscriptions in this Billing period ① Tier 1 (VAR) ABC (Encore Engineering) 'ptions scheduled to expire in the next 60 days ④ Tier 1 (VAR) ABC (Encore Engineering) d subscriptions in the last 60 days ① Tier 1 (VAR) ABC (Encore Engineering) ABC (Encore Engineering)                                                                                           | CoS De<br>No data available in table                                                                                                    | vvice Count<br>Device Count<br>2<br>in<br>Device Count<br>1                                                                                                    | Type<br>ACTIVATI<br>Device Count<br>1<br>Type<br>ACTIVAT                     |
| News<br>News<br>Subsc   | activated devices in this Billing period <b>0</b><br>Tier 1 (VAR)<br>ubscriptions in this Billing period <b>0</b><br>Tier 1 (VAR)<br>ABC (Encore Engineering)<br>riptions scheduled to expire in the next 60 days <b>0</b><br>Tier 1 (VAR)<br>ABC (Encore Engineering)<br>d subscriptions in the last 60 days <b>0</b><br>Tier 1 (VAR)<br>ABC (Encore Engineering)<br>ABC (Encore Engineering)<br>ABC (Encore Engineering) | CoS De<br>No data available in table                                                                                                    | n Device Count 2 Device Count 1 3                                                                                                    | Type<br>ACTIVATI<br>Device Count<br>1<br>Type<br>ACTIVA<br>ACTIVA            |
| News<br>News<br>Subsc   | activated devices in this Billing period ① Tier1(VAR)  ubscriptions in this Billing period ① Tier1(VAR) ABC (Encore Engineering)  riptions scheduled to expire in the next 60 days ④ Tier1(VAR) ABC (Encore Engineering) d subscriptions in the last 60 days ① Tier1(VAR) ABC (Encore Engineering) ABC (Encore Engineering) ABC (Encore Engineering) added Devices (not yet registered) ④                                  | CoS De<br>No data available in table                                                                                                    | vvice Count<br>Device Count<br>2<br>n<br>Device Count<br>1<br>3                                                                                                    | Type<br>ACTIVATI<br>Device Count<br>1<br>Type<br>ACTIVA                      |
| Newly<br>New subsci     | activated devices in this Billing period ① Tier 1 (VAR) Ubscriptions in this Billing period ① Tier 1 (VAR) ABC (Encore Engineering) Iptions scheduled to expire in the next 60 days ④ Tier 1 (VAR) ABC (Encore Engineering) d subscriptions in the last 60 days ④ Tier 1 (VAR) ABC (Encore Engineering) ABC (Encore Engineering) added Devices (not yet registered) ④ Tier 1 (VAR)                                         | CoS De<br>No data available in table                                                                                                    | vvice Count<br>2<br>n<br>Device Count<br>1<br>3<br>Device Count                                                                                                    | Type<br>ACTIVATI<br>Device Count<br>1<br>Typ<br>ACTIVA<br>ACTIVA             |
| Newly<br>New s          | activated devices in this Billing period ① Tier 1 (VAR) ubscriptions in this Billing period ① Tier 1 (VAR) ABC (Encore Engineering) iptions scheduled to expire in the next 60 days ① Tier 1 (VAR) ABC (Encore Engineering) d subscriptions in the last 60 days ① Tier 1 (VAR) ABC (Encore Engineering) ABC (Encore Engineering) added Devices (not yet registered) ① Tier 1 (VAR Distributor Acce                         | Cos     De       No data available in table       Cos       1 Year Subscription       Cos       30 Days Subscription       1 Year Subscription       1 Year Subscription | n Device Count 2 n Device Count 1 3 Device Count 1 0 Device Count 1 0 0 Device Count 1 0 0 0 0 0 0 0 0 0 0 0 0 0 0 0 0 0 0 | Type<br>ACTIVAT<br>Device Count<br>1<br>ACTIVA<br>ACTIVA<br>ACTIVA<br>ACTIVA |

| Name | Start Date | Valid Until | Frequency | Has Excel? | Is Valid?         | Last Update Date | Creation Date | Tier 1 (VAR) |  |
|------|------------|-------------|-----------|------------|-------------------|------------------|---------------|--------------|--|
|      |            |             |           | No data a  | wailable in table |                  |               |              |  |

The enCloud Subscription Summary Table (Figure 2-16) and the enSite Subscription Summary Table (Figure 2-17) use identical formats.

| Encore Netwo                        | ks                                                                                                    |                             |                |                          |              |                       |                           | @AK03               | Encore Admin        |
|-------------------------------------|----------------------------------------------------------------------------------------------------|-----------------------------|----------------|--------------------------|--------------|-----------------------|---------------------------|---------------------|---------------------|
| 🖂 🖂 Billing                         | 3                                                                                                    |                             |                |                          |              |                       |                           |                     |                     |
|                                     |                                                                                                    |                             |                |                          |              |                       |                           |                     |                     |
| Month To                            | Date Summary                                                                                                    |                             |                |                          |              |                       |                           |                     |                     |
| 1 Uplo                              | d Subscription                                                                                                    |                             |                |                          |              |                       |                           |                     |                     |
| Subscript                           | Ion Bank 0                                                                                                    |                             |                |                          |              |                       |                           |                     |                     |
|                                     | Tier 1 (VAI                                                                                                    | 2)                          |                | C                        | s            |                       | Rema                      | aining CoS Count    |                     |
|                                     | ABC (Encore Engi                                                                                                    | neering)                    | 4.             | 10 Years St              | ibscription  |                       |                           | 9997                |                     |
| TFilter                             | All Tier 1 (VAR -                                                                                                    |                             |                |                          |              |                       |                           | *De                 | wolnad Reno         |
|                                     |                                                                                                    |                             |                |                          |              |                       |                           |                     | in a second section |
| Currents                            | ubscriptions in this Billing<br>Tier 1 (VAR)                                                                                                    | period O                    |                | CoS                      |              | Dev                   | rice Count                | T                   | me                  |
|                                     | ABC (Encore Engine                                                                                                    | ering)                      | 10             | Years Subscript          | on           |                       | 3                         | ACTIV               | ATION               |
|                                     |                                                                                                    |                             |                |                          |              |                       |                           |                     |                     |
| Newly ac                            | Tier 1 (VAR)                                                                                                    | ng period 0                 | CoS            |                          |              | Device Count          |                           | т                   | VDe                 |
|                                     |                                                                                                    |                             |                | No data availa           | ole in table |                       |                           |                     | 1000                |
| Newsube                             | colotions in this Rilling on                                                                                                    | dad 0                       |                |                          |              |                       |                           |                     |                     |
| New Solo                            | Tier 1 (VAR)                                                                                                    |                             | CoS            |                          |              | Device Count          |                           | T                   | уре                 |
|                                     |                                                                                                    |                             |                | No data availa           | ole in table |                       |                           |                     |                     |
| Subscript                           | ions scheduled to expire i                                                                                                    | n the next 60 days <b>O</b> |                |                          |              |                       |                           |                     |                     |
|                                     | Tier 1 (V                                                                                                    | AR)                         |                | CoS                      |              |                       | Device C                  | Count               |                     |
|                                     |                                                                                                    |                             |                | No data availa           | ole in table |                       |                           |                     |                     |
| Expired s                           | ubscriptions in the last 60                                                                                                    | days 🟮                      |                |                          |              |                       |                           |                     |                     |
|                                     | Tier 1 (VAR)                                                                                                    |                             | CoS            |                          |              | Device Count          | 4                         | т                   | ype                 |
|                                     |                                                                                                    |                             |                | No data availa           | ole in table |                       |                           |                     |                     |
| Newly ad                            | ded Devices (not yet regis                                                                                                    | tered) 0                    |                |                          |              |                       |                           |                     |                     |
|                                     | 1                                                                                                    | lier 1 (VAR)                |                |                          |              |                       | Device Count              |                     |                     |
|                                     |                                                                                                    |                             |                | No data availa           | ole in table |                       |                           |                     |                     |
| -                                   |                                                                                                    |                             |                |                          |              |                       |                           |                     |                     |
| A Tier 1 (V                         | AR)s                                                                                                    |                             |                |                          |              |                       |                           |                     |                     |
| 100 • re                            | cords per page                                                                                                    |                             |                |                          |              |                       |                           | Search:             |                     |
|                                     |                                                                                                    |                             | -              |                          |              |                       |                           | 1                   |                     |
| Na                                  | me o                                                                                                    | Description                 | • Ci           | reation Date             | Unique<br>ID | Blocked?              | Oser Signed<br>Agreement? | • Eligible?         |                     |
| ABC (                               | incore Used for en                                                                                                    | core Engineering testing    | g with 12/1    | 6/2015 2:09:00           | 20001        | ×                     | *                         | *                   | © Action            |
| Engin                               | vering)                                                                                                    | enCloud                     |                | РМ                       |              |                       |                           |                     |                     |
| Showing 1t                          | o 1 of 1 entries                                                                                                    |                             |                |                          |              |                       | «First                    | (Previous 1         | Next > Lr           |
|                                     |                                                                                                    |                             |                |                          |              |                       |                           |                     |                     |
|                                     | Month's Reports                                                                                                    |                             |                |                          |              |                       |                           |                     |                     |
| Previous                            |                                                                                                    |                             |                |                          |              |                       |                           |                     |                     |
| Previous                            | the state of the state of the s | control e wagopete raction  | will always re | turn the previou<br>ber. | is month s   | data (not last 30 day | s) from the date sel      | lected, EX. Reports | run on Octo         |
| Reports g                           | enerated in the Previous N<br>t will return the same repo                                                                                                    | ort covering the full mor   | ith of Septemb |                          |              |                       |                           |                     |                     |
| Reports g                           | enerated in the Previous N<br>t will return the same repo                                                                                                    | ort covering the full mor   | ith of Septemb |                          |              |                       |                           |                     |                     |
| Reports g                           | enerated in the Previous N<br>will return the same repo                                                                                                    | ort covering the full mor   | ith of Septemb |                          |              |                       |                           | +Cr                 | eate Report T       |
| Previous<br>Reports g<br>1st or 31s | enerated in the Previous N<br>t will return the same repo                                                                                                    | Valid Until                 | Frequency      | Has                      | ls           | Last Update Date      | Creation Ba               | +Cr<br>Tier 1       | eate Report T       |
| Previous Reports g 1st or 31s Name  | enerated in the Previous N<br>t will return the same repo<br>Start Date                                                                                                    | Valid Until                 | Frequency      | Has<br>Excel?            | ls<br>Valid? | Last Update Date      | Creation Da               | te (VAR)            | eate Report T       |

Figure 2-17. enSite Subscription Summary Table

#### 2.2.2 **Billing Reports**

Note: This information applies to enCloud and to enSite.

To print a report for the current billing period, select the button to Download Report, 1 under the right side of the first section of the enCloud Subscription Summary Table (recall Figure 2-16) or the enSite Subscription Summary Table (recall Figure 2-17).

» When the report has been downloaded, a notice appears in the lower left corner of the screen. (In Figure 2-18, the notice is surrounded by a red rectangle. The on-screen notice itself does not include a red rectangle.)

| Figure 7 Troubleshooting | re 2-18. Notice to D | ownload Billing Report<br>Tier 1 (VAR)    |
|--------------------------|----------------------|-------------------------------------------|
|                          | Subscription         | s scheduled to expire in the next 60 days |
|                          | 6                    | Tior 1 (VAR)                              |
| Billing Report_167.x     | dsx ^                |                                           |

To view the report, select the notice. 2

» The enCloud Billing Report (Figure 2-19) or the enSite Billing Report (Figure 2-20) is displayed as a Microsoft Excel spreadsheet.

### Figure 2-19. enCloud Billing Report: Current Month to Date

| Start Data                                            | End Data                   |                 |                    |
|-------------------------------------------------------|----------------------------|-----------------|--------------------|
| Statt Date                                            |                            |                 |                    |
| 2018-08-01                                            | 2018-08-21                 |                 |                    |
|                                                       |                            |                 |                    |
|                                                       |                            |                 |                    |
| New Subscriptions in this billing period              |                            |                 |                    |
| Distributor Name                                      | Class Of Service           | Device Count    | Subscription Type  |
| ABC (Encore Engineering)                              | 1 Year Subscription        | 2               | ACTIVATION         |
|                                                       | Total                      | 2               |                    |
|                                                       |                            |                 |                    |
| Subscriptions scheduled to expire in the next 60 days |                            |                 |                    |
| Distributor Name                                      | Class Of Service           | Device Count    | Subscription Type  |
| ABC (Encore Engineering)                              | 1 Year Subscription        | 1               | ACTIVATION         |
|                                                       | Total                      | 1               |                    |
|                                                       |                            |                 |                    |
| Expired subscriptions in the last 60 days             |                            |                 |                    |
| Distributor Name                                      | Class Of Service           | Device Count    | Subscription Type  |
| ABC (Encore Engineering)                              | 30 Days Subscription(Demo) | 1               | ACTIVATION         |
| ABC (Encore Engineering)                              | 1 Year Subscription        | 3               | ACTIVATION         |
|                                                       | Total                      | 4               |                    |
|                                                       |                            |                 |                    |
| Current Subscriptions                                 |                            |                 |                    |
| Distributor Name                                      | Class Of Service           | Device Count    | Subscription Type  |
| ABC (Encore Engineering)                              | 1 Year Subscription        | 1               | RENEWAI            |
| ABC (Encore Engineering)                              | 3 Years Subscription       | 1               | RENEWAI            |
| ABC (Encore Engineering)                              | 2 Years Subscription       | 6               |                    |
| ABC (Encore Engineering)                              | 3 Vears Subscription       |                 |                    |
| ABC (Encore Engineering)                              | 5 Vears Subscription       | 1               |                    |
| ABC (Encore Engineering)                              | 1 Vear Subscription        | 6               |                    |
|                                                       | Total                      | 10              | ACTIVATION         |
|                                                       | lotai                      | 19              |                    |
| Newly Activated Devices                               |                            |                 |                    |
| Distributor Name                                      | Class Of Sorvico           | Device Count    | Subscription Type  |
|                                                       |                            | Device Coulit   | Заряспраон туре    |
|                                                       | Total                      | 0               |                    |
| Inventory devises (not activated on anClaud)          |                            |                 |                    |
| Distributor Nome                                      |                            | Device Count    | Subscription Tures |
| Distributor Name                                      | Class Of Service           | Device Coulit   | Subscription type  |
| Distributor Account 1                                 |                            | 18              |                    |
| ABC (Encore Engineering)                              | 7.4.1                      | /               |                    |
|                                                       | Iotai                      | 25              |                    |
| Demaining Class of Convisoo (CoC)                     |                            |                 |                    |
| Remaining class of Services (CoS)                     |                            | D               |                    |
| Distributor Name                                      |                            | Remaining Count |                    |
| ABC (Encore Engineering)                              | 30 Days Subscription(Demo) | 42              |                    |
| ABC (Encore Engineering)                              | 60 Days Subscription(Demo) | 10              |                    |
| ABC (Encore Engineering)                              | 90 Days Subscription(Demo) | 10              |                    |
| ABC (Encore Engineering)                              | 1 Year Subscription        | 7               |                    |
| ABC (Encore Engineering)                              | 2 Years Subscription       | 10              |                    |
| ABC (Encore Engineering)                              | 3 Years Subscription       | 10              |                    |
| ABC (Encore Engineering)                              | 5 Years Subscription       | 0               |                    |
| Distributor Account 1                                 | 30 Days Subscription(Demo) | 6               |                    |
| Distributor Account 1                                 | 60 Days Subscription(Demo) | 5               |                    |
| Distributor Account 1                                 | 90 Days Subscription(Demo) | 2               |                    |
|                                                       | Lotal                      | 102             |                    |

|                                                       | b. choice bining Report |                 |                      |
|-------------------------------------------------------|-------------------------|-----------------|----------------------|
| Start Date                                            | End Date                |                 |                      |
| 2018-08-01                                            | 2018-08-18              |                 |                      |
|                                                       |                         |                 |                      |
|                                                       |                         |                 |                      |
| New Subscriptions in this billing period              |                         |                 |                      |
| Distributor Name                                      | Class Of Service        | Device Count    | Subscription Type    |
|                                                       | Total                   | 0               |                      |
|                                                       |                         |                 |                      |
| Subscriptions scheduled to expire in the next 60 days |                         |                 |                      |
| Distributor Name                                      | Class Of Service        | Device Count    | Subscription Type    |
|                                                       | Total                   | 0               |                      |
|                                                       |                         |                 |                      |
| Expired subscriptions in the last 60 days             |                         |                 |                      |
| Distributor Name                                      | Class Of Service        | Device Count    | Subscription Type    |
|                                                       | Total                   | 0               |                      |
| Ourmout Oute outstand                                 |                         |                 |                      |
| Current Subscriptions                                 |                         | Device Court    | Outre entetien Trans |
|                                                       | Class Of Service        | Device Count    |                      |
| ABC (Encore Engineering)                              | 10 Years Subscription   | 3               | ACTIVATION           |
|                                                       | lotal                   | 3               |                      |
| Nowly Activated Davices                               |                         |                 |                      |
| Distributor Namo                                      | Class Of Service        | Device Count    | Subcoription Type    |
|                                                       | Class Of Service        | Device Coulit   | Зараспраон туре      |
|                                                       | Total                   | 0               |                      |
| Inventory devices (not activated on enCloud)          |                         |                 |                      |
| Distributor Name                                      | Class Of Service        | Device Count    | Subscription Type    |
|                                                       | Total                   |                 |                      |
|                                                       |                         | 0               |                      |
| Remaining Class of Services (CoS)                     |                         |                 |                      |
| Distributor Name                                      | Class Of Service        | Remaining Count |                      |
| ABC (Encore Engineering)                              | 10 Years Subscription   | 9997            |                      |
| (                                                     | Total                   | 9997            |                      |
| I                                                     |                         |                 | 1                    |

**Note:** You can use Microsoft Excel to realign headings—for example, to left-align text and to right-align dates and numbers (Figure 2-21 and Figure 2-22). Or you can call attention to numbers by centering a column (**Device Count** in Figure 2-21 and Figure 2-22).

#### Figure 2-20. enSite Billing Report

#### Figure 2-21. enCloud Billing Report with Realigned Headings

| Start Date                                            | End Date                   |                 |                           |
|-------------------------------------------------------|----------------------------|-----------------|---------------------------|
| 2018 08 01                                            |                            |                 |                           |
| 2010-00-01                                            | 2010-00-21                 |                 |                           |
|                                                       |                            |                 |                           |
| New Subscriptions in this billing period              |                            |                 |                           |
|                                                       | Class Of Sorvice           | Dovice Count    | Subscription Type         |
|                                                       |                            |                 |                           |
| ABC (Encore Engineering)                              | Tetel                      | 2               | ACTIVATION                |
|                                                       | lotal                      | 2               |                           |
| Publications askeduled to synits in the payt 60 days  |                            |                 |                           |
| Subscriptions scheduled to expire in the next of days |                            | Davias Count    | Outra a vientia en Transa |
| Distributor Name                                      | Class Of Service           | Device Count    | Subscription Type         |
| ABC (Encore Engineering)                              | 1 Year Subscription        | 1               | ACTIVATION                |
|                                                       | lotal                      | 1               |                           |
|                                                       |                            |                 |                           |
| Expired subscriptions in the last 60 days             |                            |                 |                           |
| Distributor Name                                      | Class Of Service           | Device Count    | Subscription Type         |
| ABC (Encore Engineering)                              | 30 Days Subscription(Demo) | 1               | ACTIVATION                |
| ABC (Encore Engineering)                              | 1 Year Subscription        | 3               | ACTIVATION                |
|                                                       | Total                      | 4               |                           |
|                                                       |                            |                 |                           |
| Current Subscriptions                                 |                            |                 |                           |
| Distributor Name                                      | Class Of Service           | Device Count    | Subscription Type         |
| ABC (Encore Engineering)                              | 1 Year Subscription        | 1               | RENEWAL                   |
| ABC (Encore Engineering)                              | 3 Years Subscription       | 1               | RENEWAL                   |
| ABC (Encore Engineering)                              | 2 Years Subscription       | 6               | ACTIVATION                |
| ABC (Encore Engineering)                              | 3 Years Subscription       | 4               | ACTIVATION                |
| ABC (Encore Engineering)                              | 5 Years Subscription       | 1               | ACTIVATION                |
| ABC (Encore Engineering)                              | 1 Year Subscription        | 6               | ACTIVATION                |
|                                                       | Total                      | 19              |                           |
|                                                       |                            |                 |                           |
| Newly Activated Devices                               |                            |                 |                           |
| Distributor Name                                      | Class Of Service           | Device Count    | Subscription Type         |
|                                                       | Total                      | 0               |                           |
|                                                       |                            |                 |                           |
| Inventory devices (not activated on enCloud)          |                            |                 |                           |
| Distributor Name                                      | Class Of Service           | Device Count    | Subscription Type         |
| Distributor Account 1                                 |                            | 18              |                           |
| ABC (Encore Engineering)                              |                            | 7               |                           |
|                                                       | Total                      | 25              |                           |
|                                                       |                            |                 |                           |
| Remaining Class of Services (CoS)                     |                            |                 |                           |
| Distributor Name                                      | Class Of Service           | Remaining Count |                           |
| ABC (Encore Engineering)                              | 30 Days Subscription(Demo) | 42              |                           |
| ABC (Encore Engineering)                              | 60 Days Subscription(Demo) | 10              |                           |
| ABC (Encore Engineering)                              | 90 Days Subscription(Demo) | 10              |                           |
| ABC (Encore Engineering)                              | 1 Year Subscription        | 7               |                           |
| ABC (Encore Engineering)                              | 2 Years Subscription       | 10              |                           |
| ABC (Encore Engineering)                              | 3 Years Subscription       | 10              |                           |
| ABC (Encore Engineering)                              | 5 Years Subscription       | 0               |                           |
| Distributor Account 1                                 | 30 Days Subscription(Demo) | 6               |                           |
| Distributor Account 1                                 | 60 Days Subscription(Demo) | 5               |                           |
| Distributor Account 1                                 | 90 Days Subscription(Demo) | 2               |                           |
|                                                       | Total                      | 102             |                           |

|                                                      |                       | 3               |                        |
|------------------------------------------------------|-----------------------|-----------------|------------------------|
| Start Date                                           | End Da                |                 |                        |
| 2018-08-01                                           | 2018-08-1             | 18              |                        |
|                                                      |                       |                 |                        |
| Now Subcorintions in this hilling pariod             |                       |                 |                        |
| New Subscriptions in this billing period             |                       | Device Count    | Cube entietiere Ture e |
|                                                      |                       | Device Count    | Subscription Type      |
|                                                      | lotal                 | 0               |                        |
| Subariations askeduled to expire in the part 60 days |                       |                 |                        |
|                                                      | Class Of Sonviso      |                 | Subscription Type      |
|                                                      |                       | Device Coulit   | Subscription Type      |
|                                                      | lotal                 | 0               |                        |
| Expired subscriptions in the last 60 days            |                       |                 |                        |
| Distributor Name                                     | Class Of Service      | Device Count    | Subscription Type      |
|                                                      |                       |                 | Oubscription Type      |
|                                                      | Total                 | 0               |                        |
| Current Subscriptions                                |                       |                 |                        |
| Distributor Name                                     | Class Of Service      | Device Count    | Subscription Type      |
|                                                      | 10 Years Subscription | 3               |                        |
|                                                      | Total                 | 3               | Activation             |
|                                                      |                       |                 |                        |
| Newly Activated Devices                              |                       |                 |                        |
| Distributor Name                                     | Class Of Service      | Device Count    | Subscription Type      |
|                                                      | Total                 | 0               | 1 21                   |
|                                                      |                       |                 |                        |
| Inventory devices (not activated on enCloud)         |                       |                 |                        |
| Distributor Name                                     | Class Of Service      | Device Count    | Subscription Type      |
|                                                      | Total                 | 0               |                        |
|                                                      |                       |                 |                        |
| Remaining Class of Services (CoS)                    |                       |                 |                        |
| Distributor Name                                     | Class Of Service      | Remaining Count |                        |
| ABC (Encore Engineering)                             | 10 Years Subscription | 9997            |                        |
|                                                      | Total                 | 9997            |                        |

#### Figure 2-22. enSite Billing Report with Realigned Headings

An enCloud/enSite Billing Report includes the following information:

• Start Date and End Date indicate the period for the report.

**Note:** The enCloud billing report in Figure 2-21 is a report for the Current Month to Date (from the first day of the current month to the current day of the current month—in Figure 2-21, August 01, 2018, to August 21, 2018.) The date display follows the local computer's setting for date format. (The examples use the date display yyyy-mm-dd.)

Each subsequent section in the report lists the following information for the billing period:

- Each **Distributor Name** (that is, each **Tier 1 VAR Name**) is drawn from the names used to identify tier 1 accounts.

**Note:** The tier 1 account names in Figure 2-21 are merely for illustration. The tier 1 account names in the report will reflect the accounts whose EN<sup>™</sup> routers you are managing.

- Class of Service (COS) indicates the subscription period. Subscriptions to enCloud are available for 1, 2, 3, or 5 years.
- **Device Count** indicates the number of devices with each COS during the billing period.
- Subscription Type indicates whether the subscription is active or has expired.
- New Subscriptions in this Billing Period lists each new subscription's information. Figure 2-21 shows the following information for this section:

- Two (2) devices of ABC (Encore Engineering) were activated on a 1-year subscription.

• Subscriptions Scheduled to Expire in the Next 60 Days lists information for subscribers that might wish to renew their enCloud subscriptions.

- Current Subscriptions lists information for current subscribers.
- **Newly Activated Devices** lists information for devices activated under purchased subscriptions, but the subscriptions were not started during the billing period. (The subscriptions will start on the first day of the next month.)
- Inventory Devices is a count of devices that have been purchased but have not yet been assigned to a tier 2 customer—that is, the count of devices that exist in tier 1 inventory but were not assigned a subscription nor activated during the billing period.
- Remaining Classes of Service (COS) lists the number of remaining subscriptions in the bank.

**Note:** The subscription term begins on the first day of the month following the device's activation. The report discussed in this example (Figure 2-21) was run during the down time between the activation dates of the devices and the start dates of applicable subscriptions (the first day of the following month).